## 上越教育大学 ANPIC PLUS 初期設定方法

ANPICをご利用頂くには初期設定が必要となります。 以下の手順に従い、パスワードの登録を実施して頂きますようお願いいたします。

202104

| ステップ 1                                                                                                    | ステップ 3                                                                                                    | ステップ 5                                                                                                    |
|----------------------------------------------------------------------------------------------------|----------------------------------------------------------------------------------------------------|----------------------------------------------------------------------------------------------------|
| 初期登録サイトにアクセスします。                                                                                                    | 事前にANPICに登録されているJUENメールアドレス宛に「初期登録メール」が届き<br>ます。届いたメールのURLをクリックします。                                                                                                    | ANPICから「本登録メール」が届きます。届いたメールのURLをクリックします。                                                                                                    |
| 上越教育大学 ANPIC初期登録サイト                                                                                                    | Subject :ANPIC初期登録について<br>(Regarding ANPIC initial registration)<br>上越教育大学 あんぴ太郎様<br>以下のURLにアクセスし、パスワード、メールアドレスの<br>登録を実施してください。(Please access the URL below<br>to register your password and email address.)<br>ユーザ登録は、こちらから↓(For user registration, click here)<br>https://anpic=v9.jecc.jp/**********/<br>(有効期限:2時間)(Link expires in 2 hours)<br>※初期登録メールの有効期限は2時間です。有効期限を過ぎた場合には<br>ステップ1からやり直してください。 | Subject : ANPIC 本登録について<br>(Regarding ANPIC full registration)<br>上越教育大学 あんぴ太郎様<br>以下のURLIこアクセスし、本登録を実施してください。<br>(Please access the URL below to complete the full<br>registration process.)<br>本登録は、こちらから↓(For full registration, click here)<br>https://anpic-v9.jecc.jp/***********/<br>(有効期限:2時間)(Link expires in 2 hours)<br>※本登録メールの有効期限は2時間です。有効期限を過ぎた場合には<br>ステップ1からやり直してください。 |
| ステップ 2                                                                                                    | ステップ 4                                                                                                    | ステップ 6                                                                                                    |
| ログインIDを入力して[次へ」をクリックします。                                                                                                    | 表示された個人情報登録画面の内容に沿ってパスワードを入力して[登録する]<br>をクリックします。                                                                                                    | 登録完了画面が表示されると、初期設定完了です。<br>ログイン画面に遷移してブックマーク登録してください。                                                                                                    |
| ANPICが期時登録サイトです。<br>ログインを行うとメールが送信されますので初期<br>登録を実施してください。<br>When logging in, e-mail will be sent so please<br>perform initial registration. | バスワード及び、メールアドレスを登録してくださ<br>い。<br>Please register a password and an e-mail<br>address.<br><b>安倍物</b><br>1 D: 1:23456<br>名前: アンビ太郎<br>バスワード<br>(1:100000000000000000000000000000000000                                                                                                    | ユーザー情報の登録に成功しました。<br>ログイン画面からログインできることを確認してください<br>Successful registration of user information.Please<br>confirm that you can login.<br>ログイン画面へ<br>・<br>ログイン画面へ<br>・<br>マグイン画面へ<br>マグイン画面へ<br>マグイン画面へ<br>マグイン画面へ<br>マグイン画面へ<br>マグイン画面へ<br>マグイン画面へ<br>マグイン画面へ                                                                                                    |
| unsolicited email setting<br>reply@jecc.jp".                                                                                                  | from "no-reply@jecc.jp".<br>                                                                                                    | 安否情報システム<br>ANPIC                                                                                                    |